# 大垣市総合施設管理システム 利用者マニュアル

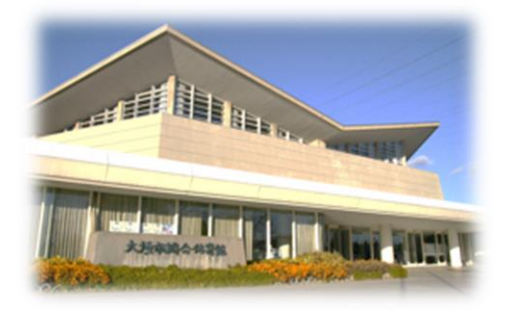

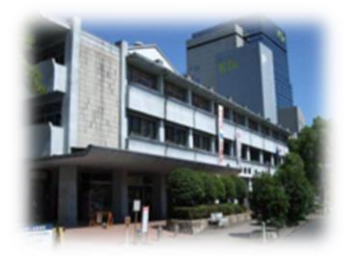

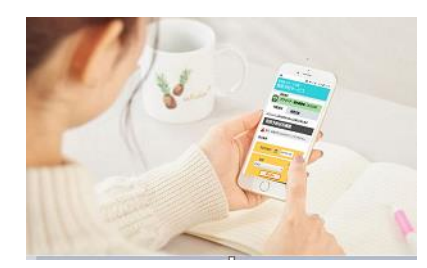

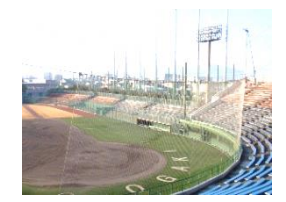

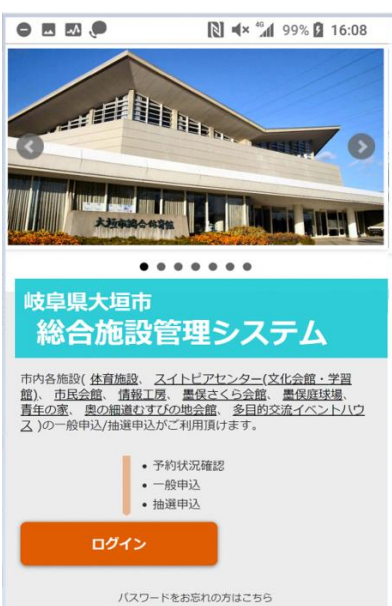

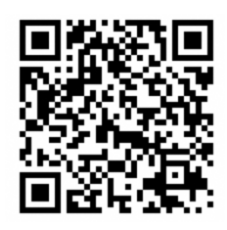

 $\bigcirc$ 

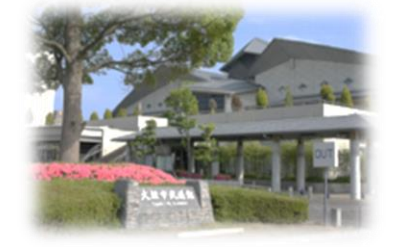

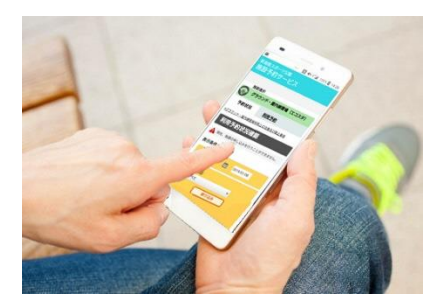

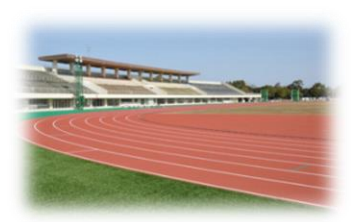

# ー システムでできること ー

## 1. ネットから抽選申し込み

毎月1日~10日午後5時までが、翌月利用分の抽選申し込み期間です。 大垣市総合施設管理システムヘログインして、抽選申し込みを行って ください。

#### 2. 当選確認と本申請操作

当選した団体は、毎月 11 日~20 日までの間に、システムにログインして 施設の使用申し込み(本申請)の操作を行ってください。

20日までに本申請をされないと、当選資格が無くなります。

## 3. 毎月11日以降は通常予約と本申請操作

11日以降は、抽選申し込みの入っていない翌月分の予約が可能になります。 システムにログインして、翌月分の空き状況を確認し、利用申し込み(本申 請)をします。なお、利用日当日の予約はネットからはできませんので、 施設に電話でお問い合わせください。

#### 4. キャンセル操作

施設を使用する日の4日前までならキャンセルできます。 《例》使用する日が20日の場合、キャンセルができるのは16日までです。 キャンセルをしないと、利用の有無に関係なく、利用料金が自動的に引き落 とされますので、ご注意ください。

# 1 システムへのアクセス方法

(1) QR コードからアクセス

スマートフォンの QR コードアプリ等から、予約サイトにアクセスできます。

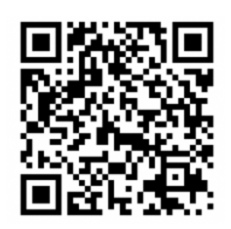

(2) URL からアクセス

https://ogaki-shisetsuyoyaku-nexres-portal.azurewebsites.net

総合施設管理システムのトップ画面が表示されます。

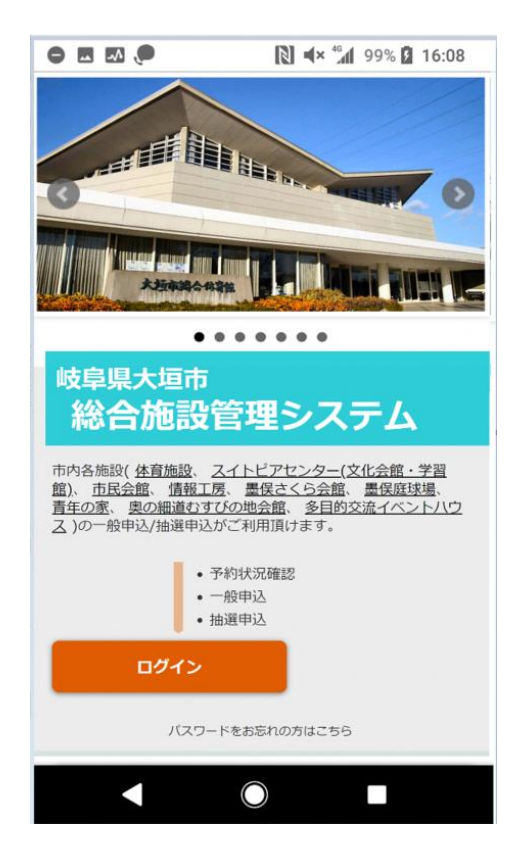

※画面の表示は、スマートフォンの OS および OS バージョンによって異なります。

# 2 空き状況を確認する

使いたい施設が空いているか、空き状況を確認できます。

空き状況画面はログインしていなくても見ることができるため、どなたでも可能です。 空き状況の確認は「施設ごと(場所)」と「目的ごと」の、どちらからでも確認できます。 下の方に並んでいる施設をタッチすると、タッチした施設の空き状況画面になります。

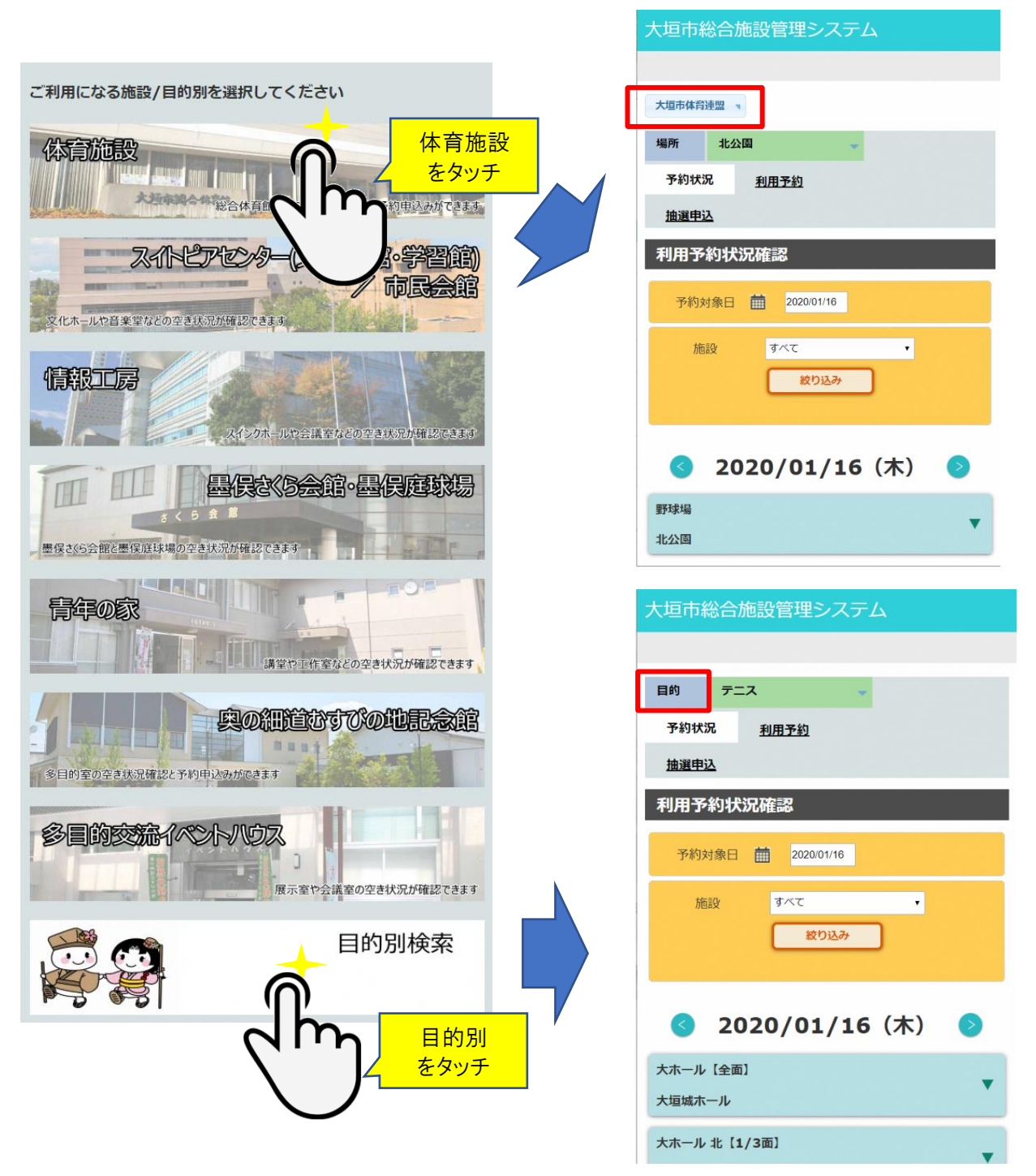

#### ■予約状況画面の見かた

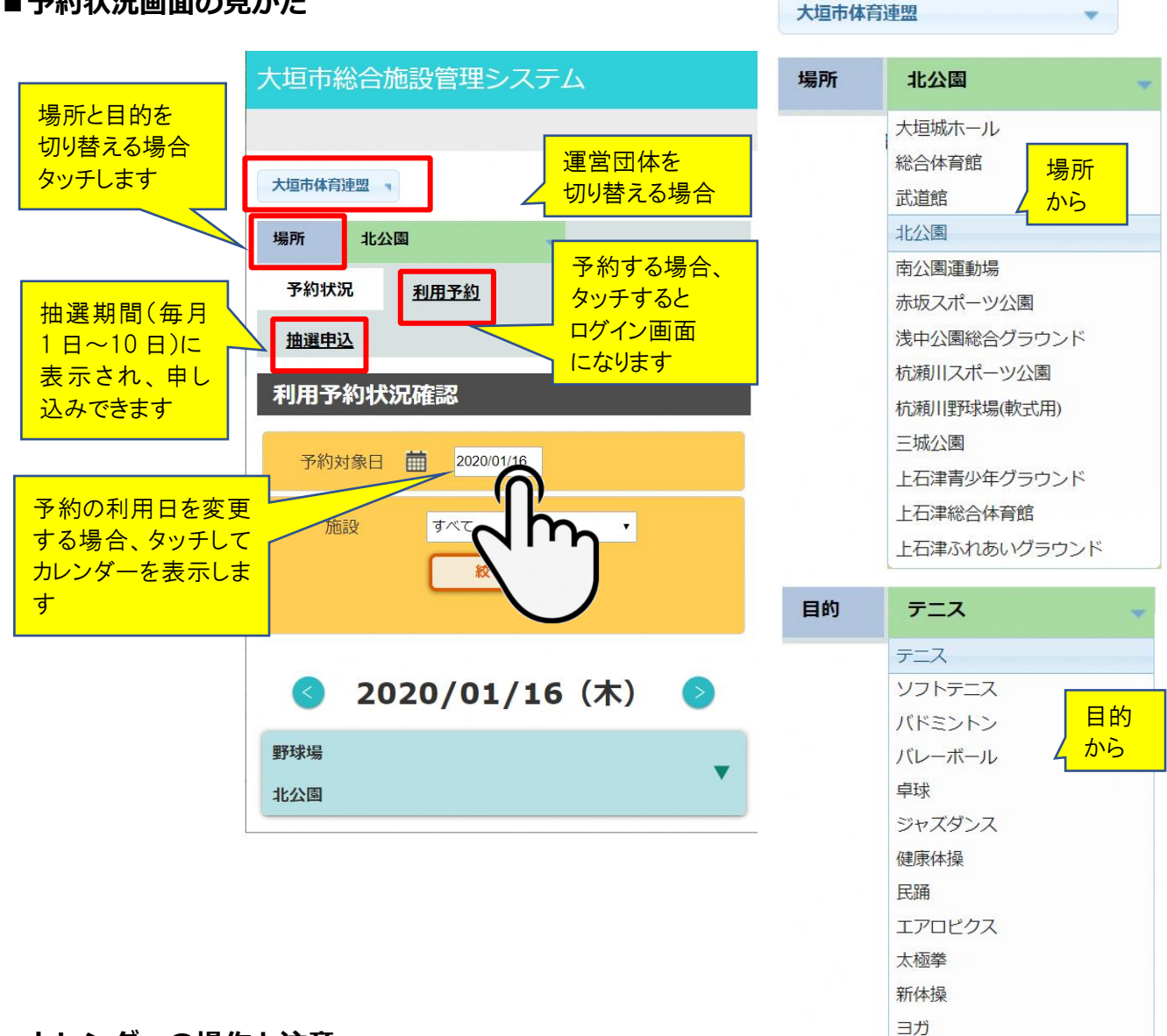

## ■カレンダーの操作と注意

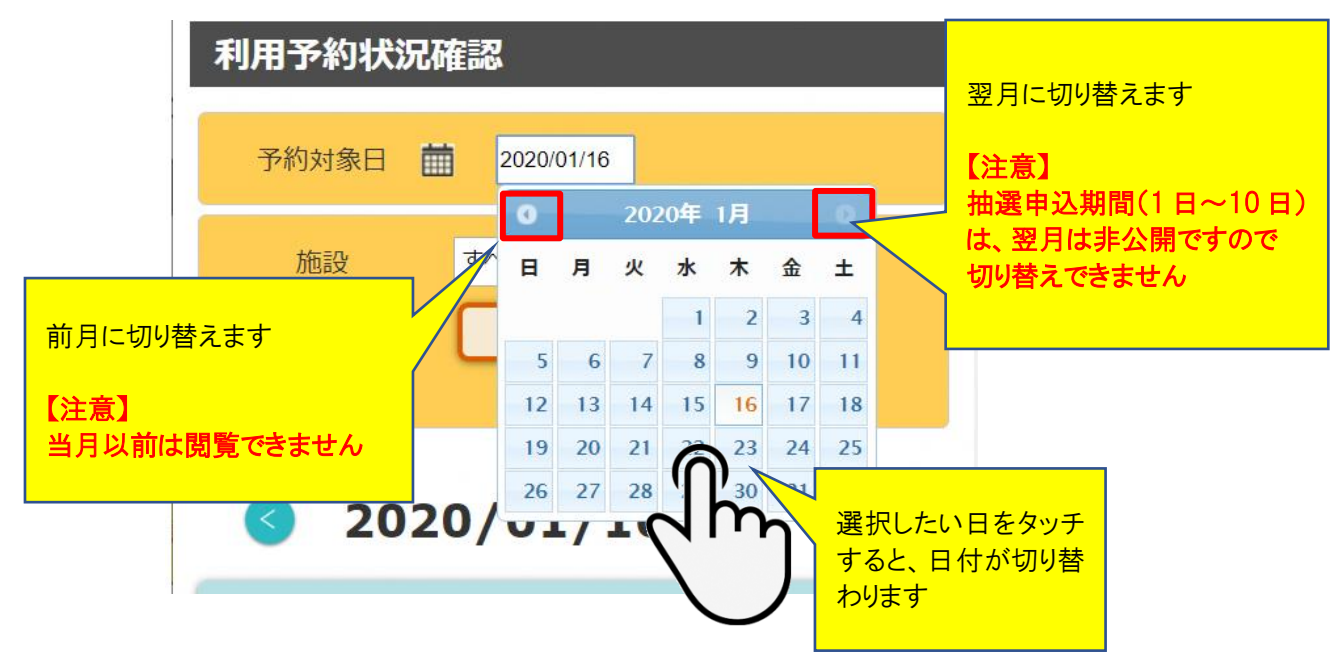

#### ■部屋の選択と空き状況を確認する

「目的」を選択した場合、目的の種目等ができる施設・部屋のみが表示されます。 「場所」を選択した場合、その場所で利用できる施設・部屋のみが表示されます。 空き状況を確認したい部屋をタッチすると、その部屋の空き状況が展開表示できます。

| 大ホール【全面】<br>大垣城ホール      | • | 大ホール 中 [1/3面]       大垣城ホール                                                               | <b></b> |
|-------------------------|---|------------------------------------------------------------------------------------------|---------|
| 大ホール 北【1/3面】<br>大垣城ホール  | • | $\frac{6}{7}$                                                                            |         |
| 大ホール 中【1/3面】<br>大垣城ホール  | • | *<br>9<br>10<br>10<br>閉じます                                                               | ٤       |
| 大ホール南 [1/3面]     人垣城ホール | • |                                                                                          |         |
| 大ホール 北中【2/3面】<br>大垣城ホール | • | $\begin{array}{c} 13 \\ 14 \\ 15 \end{array} \qquad \bigcirc \qquad \bigcirc$            | _       |
| 大ホール 中南【2/3面】<br>大垣城ホール | • | $     \begin{array}{c}             16 \\             17 \\             17 \\           $ | -       |
| 第1体育館【全面】<br>総合体育館      | • | $\begin{array}{c} 10 \\ 19 \\ 20 \\ \end{array} $                                        |         |
| 第1体育館 東【1/3面】<br>総合体育館  | • | 21                                                                                       |         |

# 3 システムにログインする

予約や抽選申込を行うためには、システムにログインする必要があります。 ログインしていない状態で、「利用予約」か「抽選申込」を選択するとログイン画面にな ります。

✓システムにログインすると、自身の予約状況確認や、キャンセル操作ができます。
 ✓ログインすることで、自身が利用可能な施設のみに表示が限定されます。
 ✓ログインによって表示されなくなった施設を利用されたい場合は、その施設に

利用登録申請を行ってください。

|                           | ログインしていると自身の名称が<br>表示されます                 |
|---------------------------|-------------------------------------------|
| 大垣市総合施設管理システム             | 大垣市総合施設管理システム                             |
| 大垣市体育連盟                   | 大垣体連クラブ様 <u>ログアウト</u> 予約確認・キャンセル          |
| 場所北公園                     | 場所 北公園 🗸                                  |
| 予約状況 利用予約                 | 予約状況 <u>利用予約</u>                          |
| 抽選申込                      | 抽選申込                                      |
| 利用予約状況確認                  | 利用予約状況確認                                  |
| 予約対象日 🛗 2020/01/16        | 予約対象日                                     |
| 施設<br>すべて<br><b> 絞り込み</b> | 施設 すべて •<br>絞り込み                          |
| 🔇 2020/01/16 (木) 👂        | <ul><li><b>3</b> 2020/01/16 (木)</li></ul> |
| 野球場                       | 野球場                                       |
| 北公園                       |                                           |

#### ■ログインのしかた

ログインしていない状態で、「利用予約」か「抽選申込」を選択するとログイン画面に なります。

登録番号とパスワードを入力して、「ログイン」ボタンをタッチしてください。

ログインすることでシステムに入り、抽選申し込みや予約ができるようになります。

登録番号とパスワードをスマホに登録させた場合は、次回から入力された状態から始める ことができます。

| 大垣市総合施設管理システム                                                         |
|-----------------------------------------------------------------------|
| ログイン                                                                  |
| 登録番号とパスワードを入力して<br>ログインしてください。                                        |
| 登録番号<br>253000000<br>パスワード                                            |
| ****<br>利用者番号及びパスワードについては、利用者登録が必要となります。<br>また、パスワードを忘れた方は窓口までお越し下さい。 |
|                                                                       |
|                                                                       |
| 岐阜県大垣市                                                                |
| 大垣市総合施設管理システム<br>から出ます                                                |
| 大垣体連クラブ様     ログアウト       予約確認・キャンセル                                   |
| Iグインすると自身の<br>A称が表示されます<br>日町 テニス                                     |
| <u>予約状況</u> 利用予約<br>抽選申込                                              |
| 利用予約                                                                  |

#### ■予約確認・キャンセル

ログインすることで、「予約確認・キャンセル」ボタンが表示され、 予約状況の詳細や、キャンセルした予約内容の確認、キャンセル操作ができます。

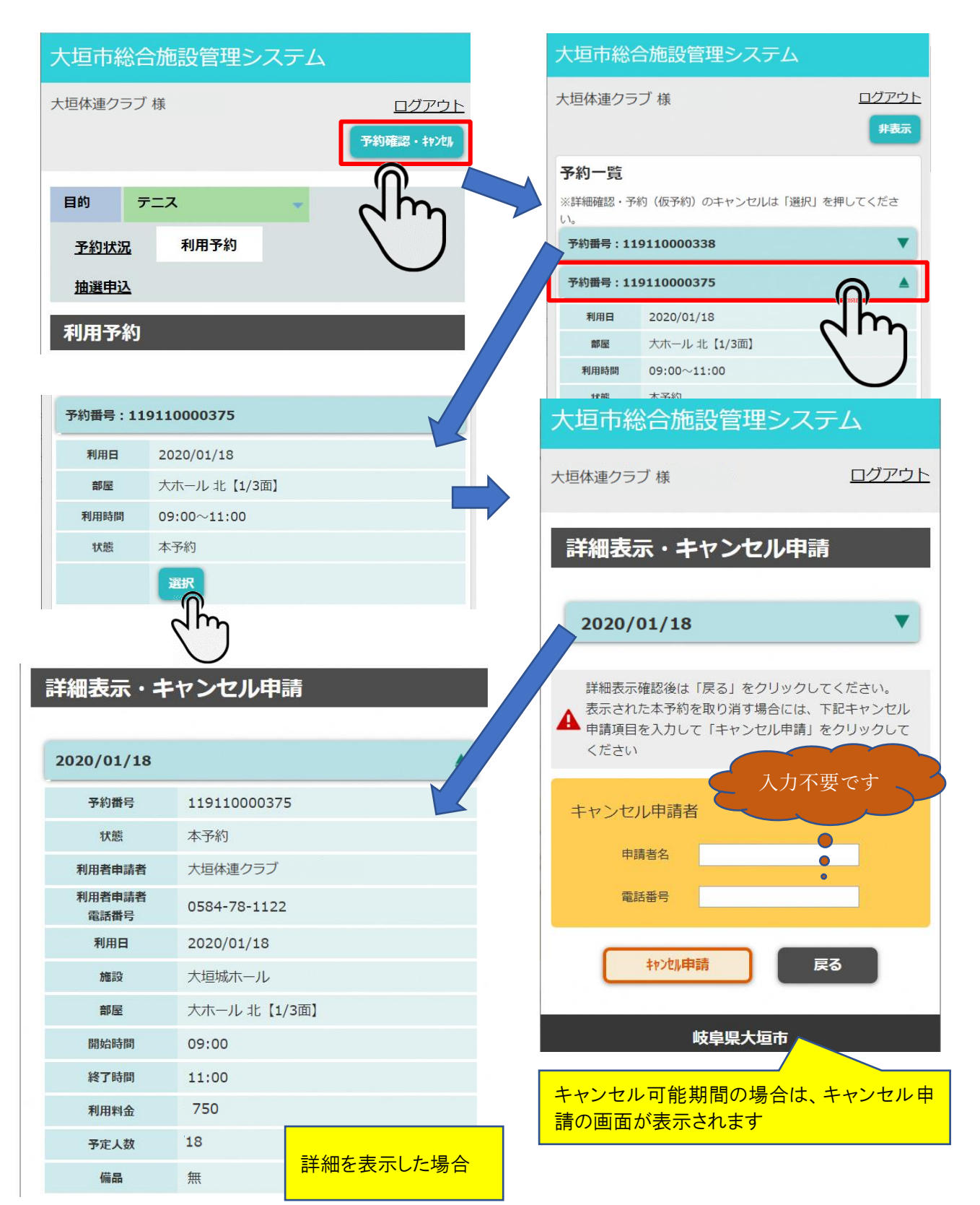

# 4 抽選に申し込む

毎月1日から10日午後5時までは、翌月分の抽選申し込み期間ですので、抽選申し込み ができます。抽選申し込みをするには、「抽選申込」をタッチしてください。 ログインしていない場合は、先にログイン画面からログインしてください。

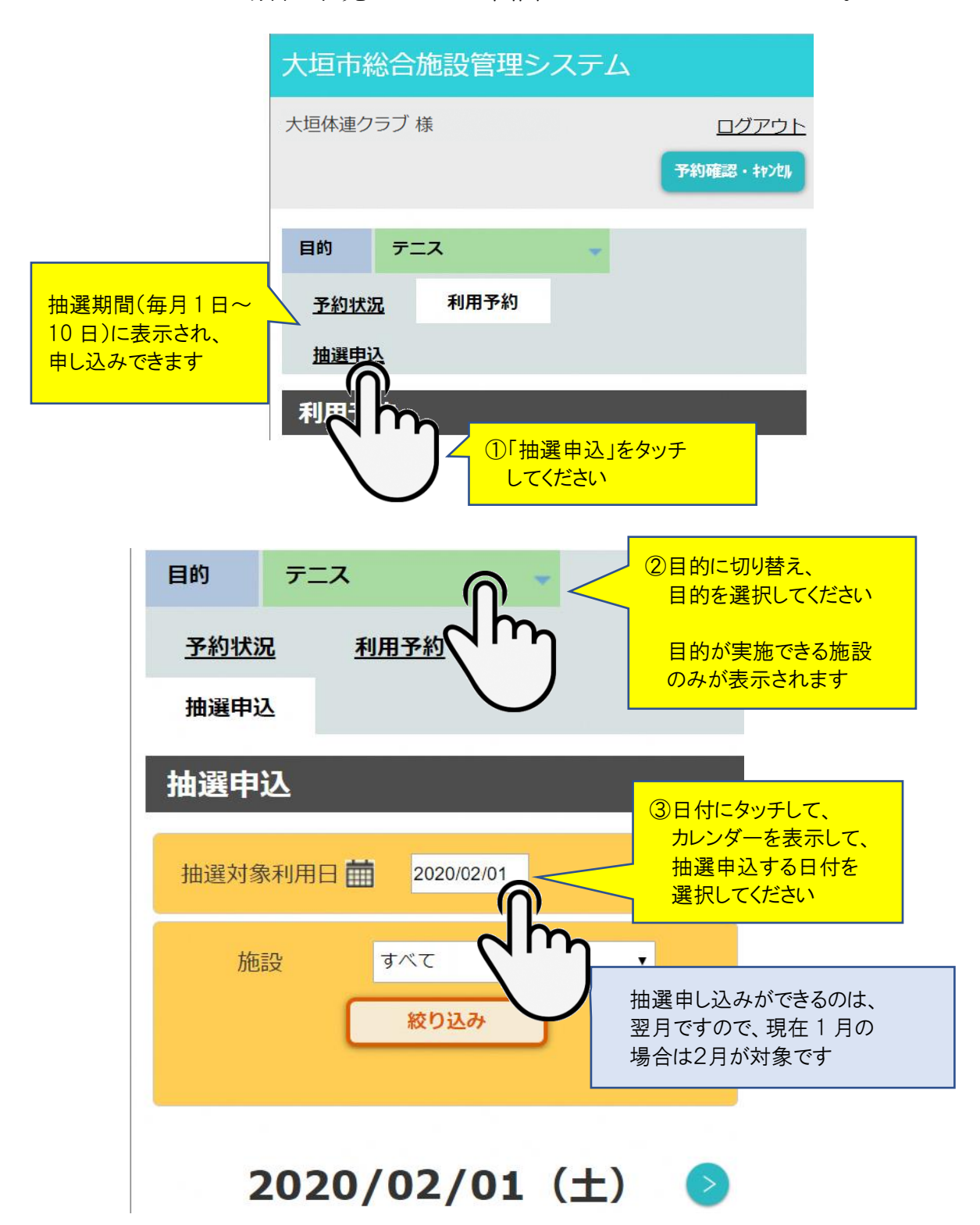

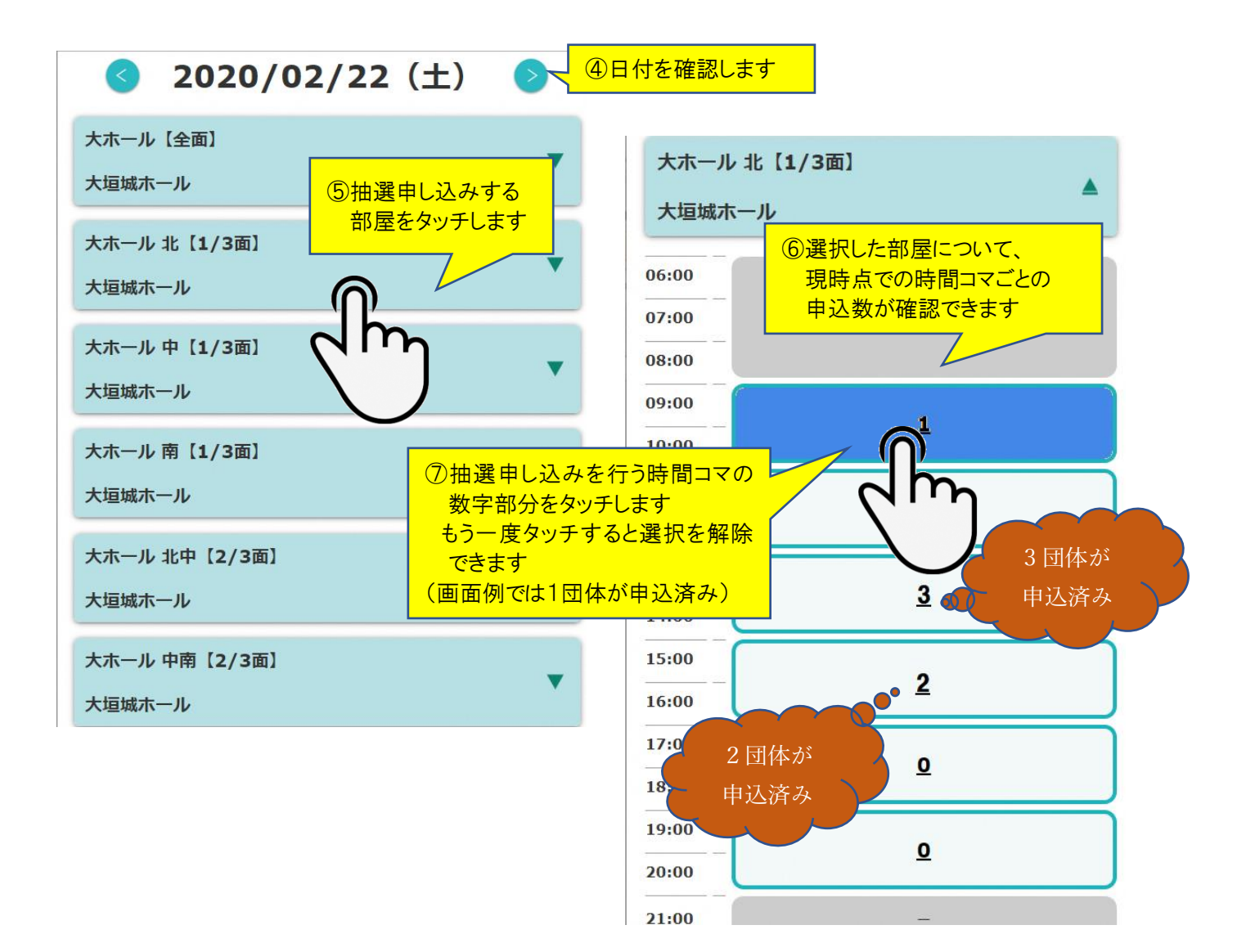

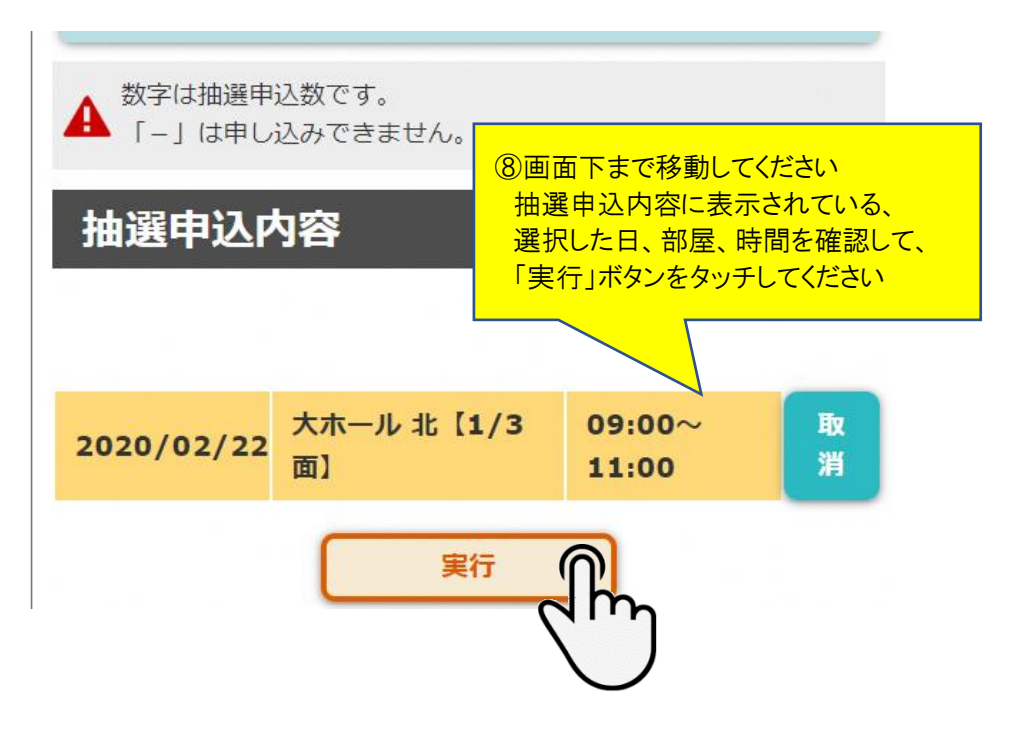

# ■抽選申込確認の操作

抽選申込確認画面になりますので、人数を入力してください。

|      | 抽選申込確認                                |              |              |
|------|---------------------------------------|--------------|--------------|
|      | 団体名                                   | 大垣体連クラブ      |              |
|      | 合計料金                                  | 750円         |              |
|      |                                       |              |              |
|      | No1 大ホール 北【1/                         | /3面】 🔺       |              |
|      | No                                    | 1            |              |
|      | 利用日                                   | 2020/02/22   |              |
|      | 施設名称                                  | 大ホール 北【1/3面】 |              |
|      | 開始時間                                  | 09:00        |              |
|      | 終了時間                                  | 11:00        |              |
|      | 利用料金                                  | 750          |              |
|      | 減免率 (部屋料金)                            | %            |              |
|      | 割增率(部屋料金)                             | %            | ④人数を入力してください |
|      | 人数                                    |              |              |
|      | 申込申請者                                 |              |              |
|      | 申請者名                                  | 大垣体連クラブ      |              |
|      | 電話番号                                  | 0584-78-1122 |              |
|      |                                       | 当選結果通知 □     |              |
| 人刀不要 | です メールアドレス                            | ζ            |              |
|      | · · · · · · · · · · · · · · · · · · · |              |              |
|      |                                       |              |              |
|      | 利用日当日責任者                              |              |              |
|      |                                       | 申請者と同じ 📃     |              |
| 人刀不安 | 責任者名                                  |              |              |
|      | 雨託来只                                  |              |              |
|      | 电应用与                                  |              |              |
|      | その他                                   |              |              |

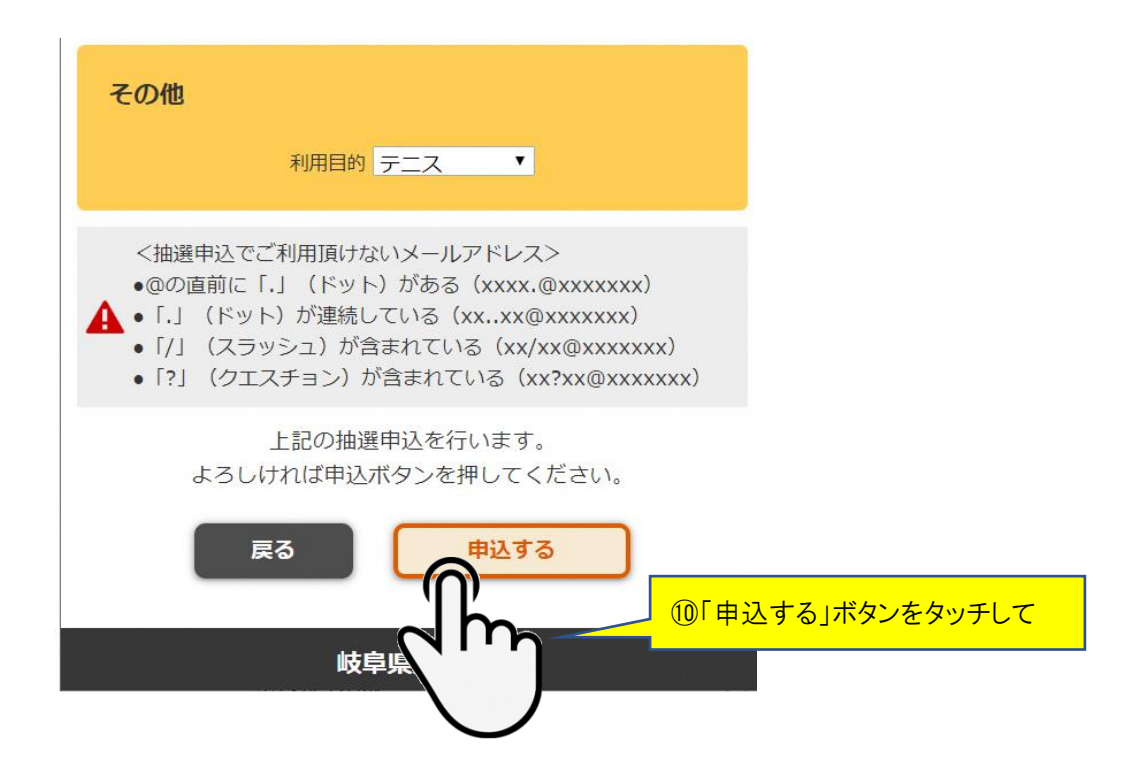

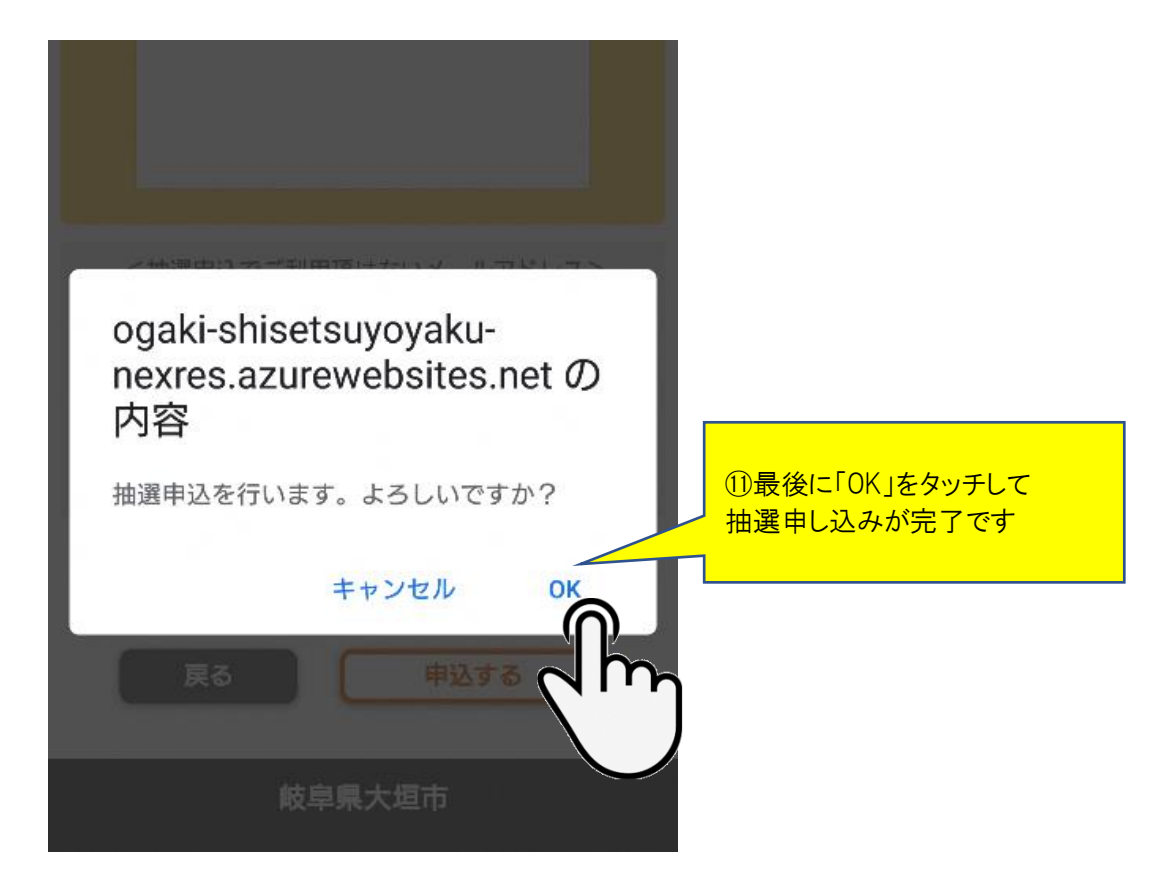

#### ■当選確認と本申請の操作

毎月11日0時以降から20日23時59分までの間は、「予約確認・キャンセル」ボタンから抽選結果を確認して、当選していた場合には「本申請」で予約を確定するか、「キャンセル」で当選仮予約を取り消すことができます。当選したコマを「本申請」も「キャンセル」 も行わない場合は、21日0時に自動的にキャンセルされて当選の権利を失いますのでご注意ください

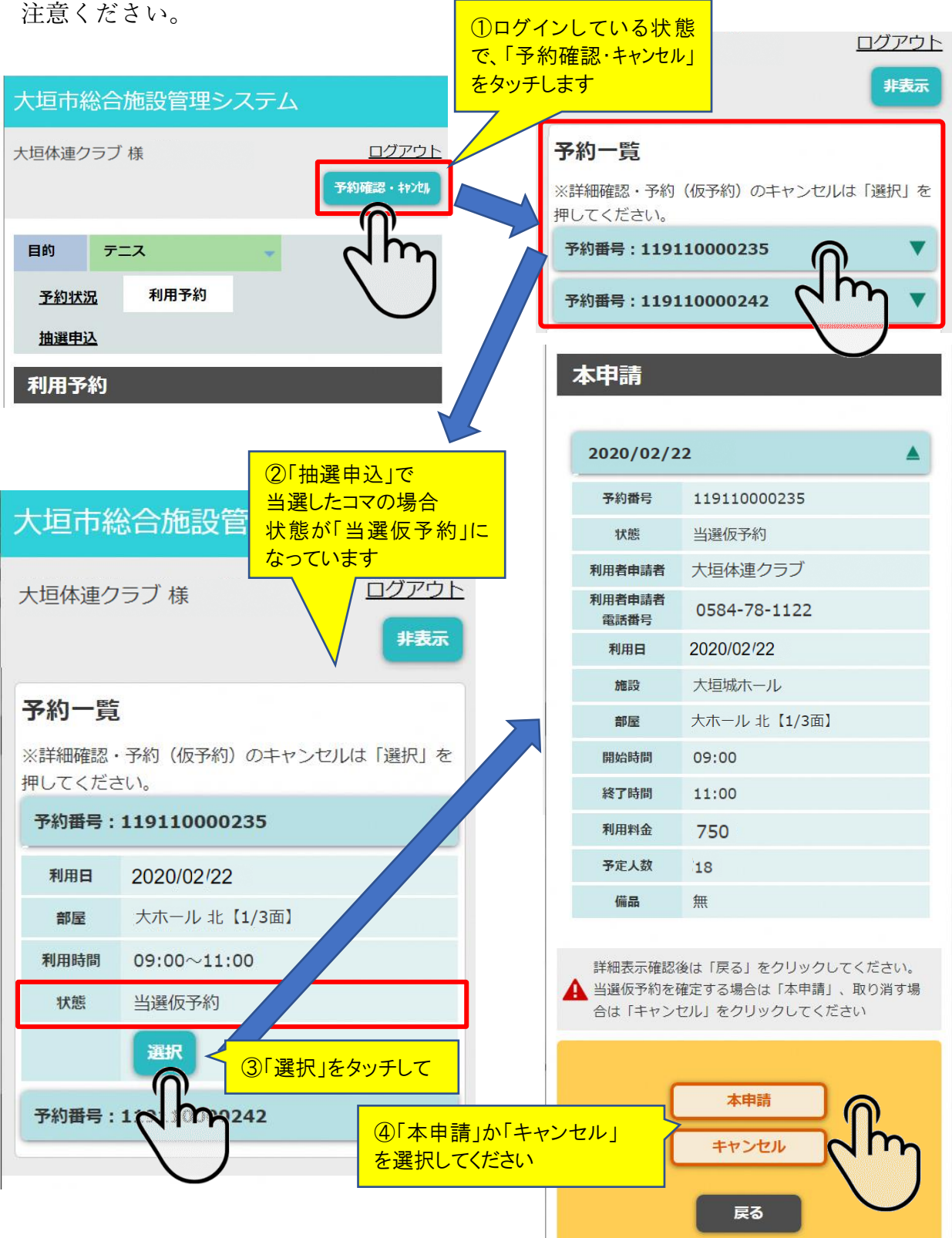

# 5 予約する

当月および、毎月11日以降からは翌月分までの予約ができます。

予約は同時に複数日付で、複数コマでもできますが、キャンセルができるのは施設を使用 する日の4日前までですので、それまでにキャンセルをしないと、使用の有無に関係なく、 利用料金が自動的に引き落とされますので、ご注意ください。

同時に異なる月の予約はできませんので、予約操作を分けて実施してください。

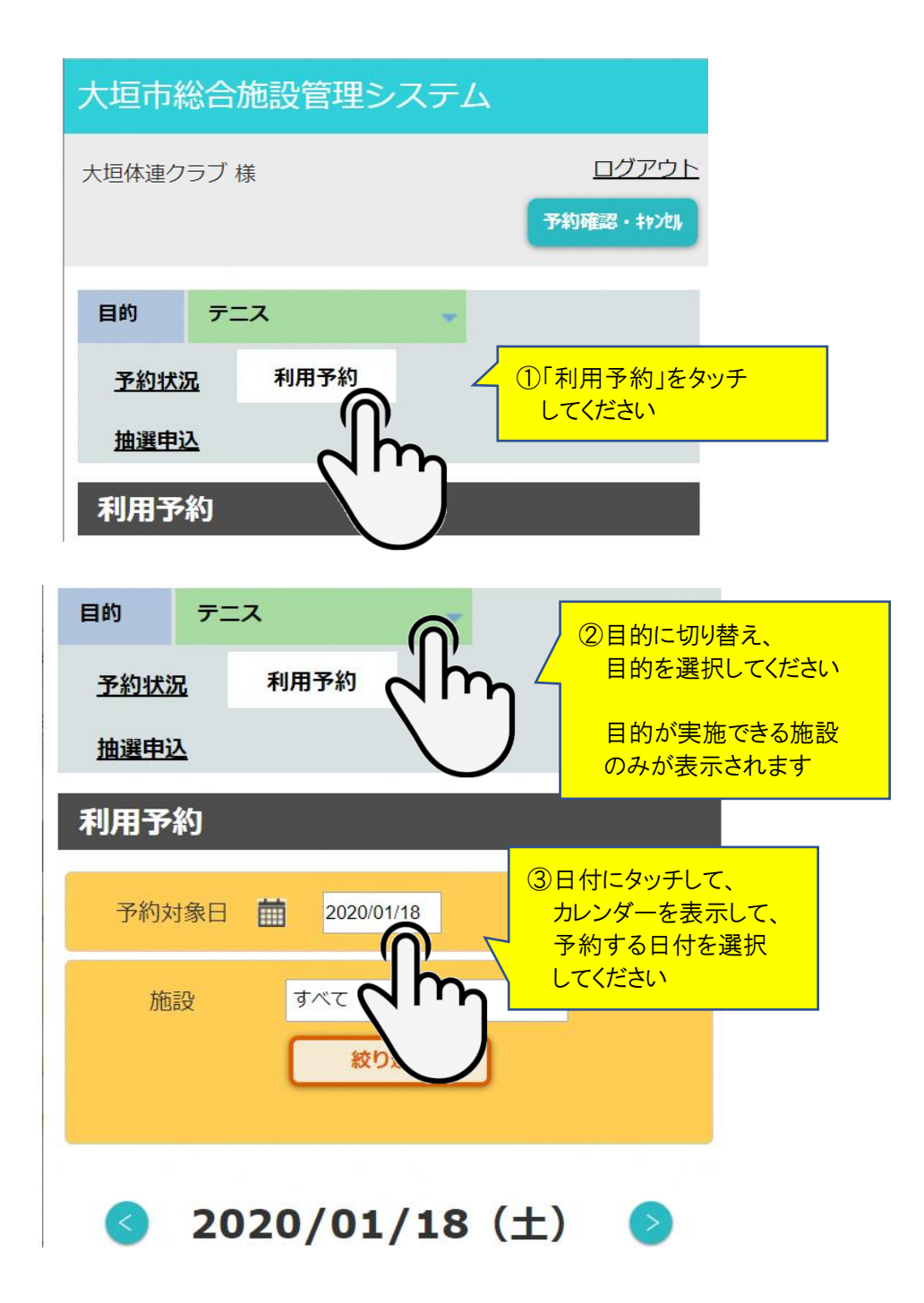

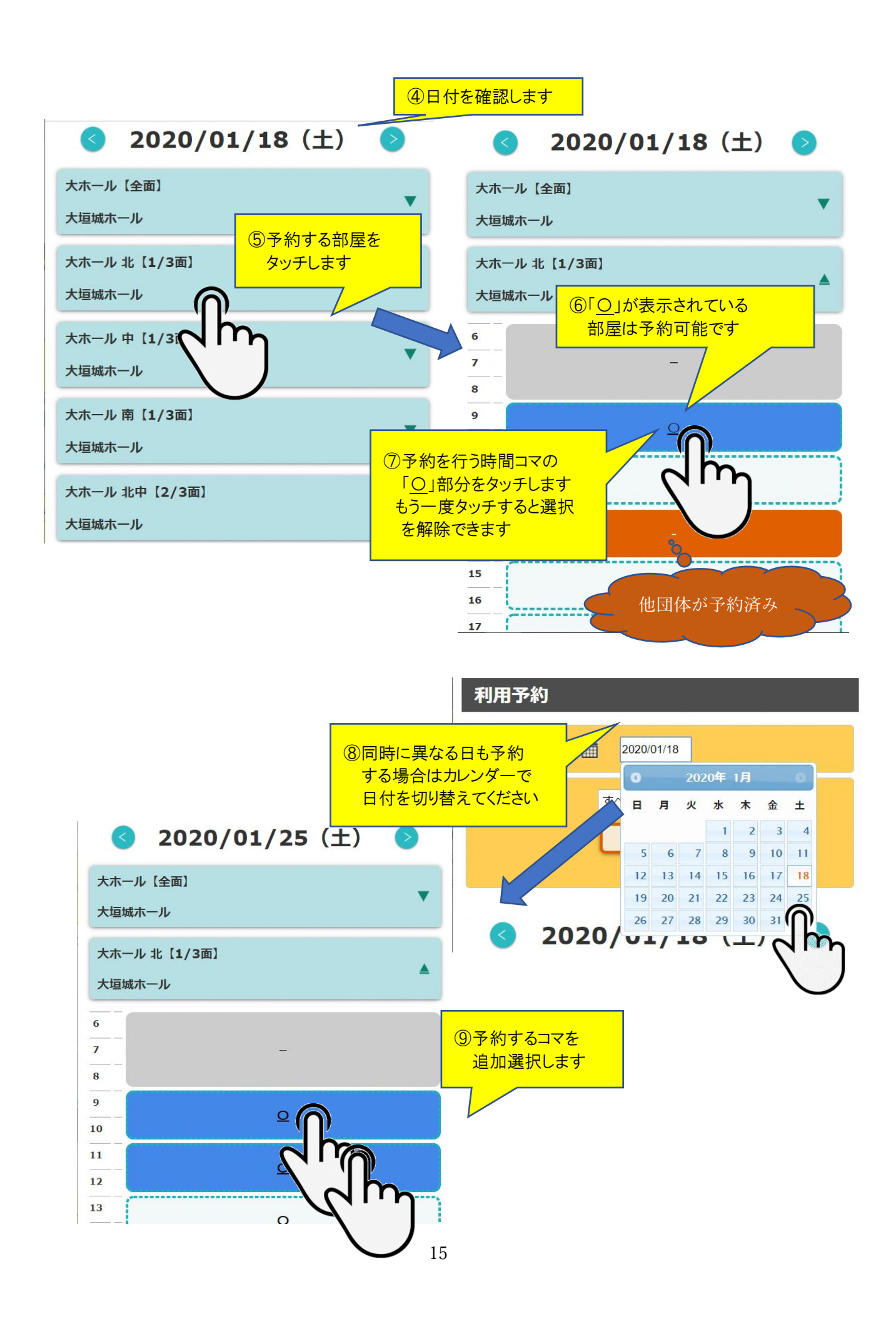

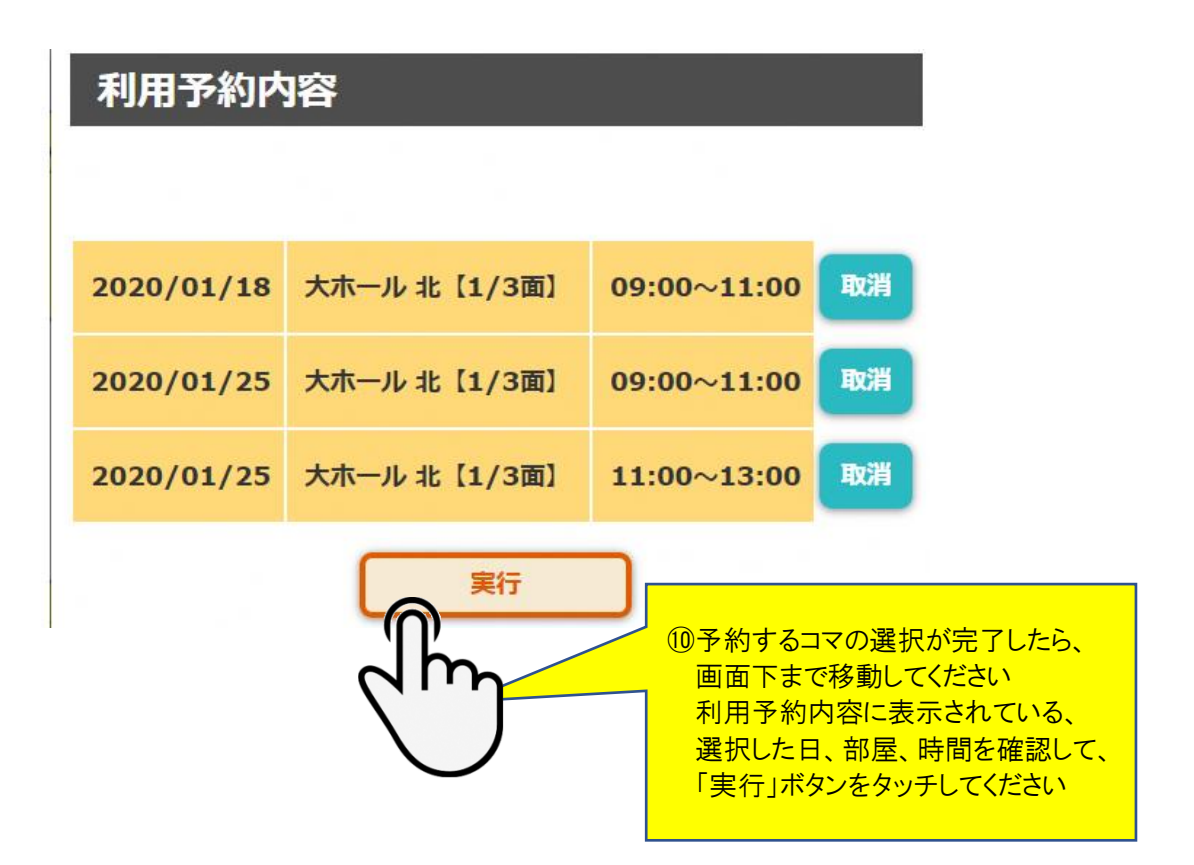

#### ■利用予約確認の操作

利用予約確認画面になりますので、人数を入力してください。 複数コマを選択した場合は部屋ごとに人数を入力してください。

| 大垣市総合施設管          | 大垣市総合施設管理システム  |  |  |
|-------------------|----------------|--|--|
| 大垣体連クラブ 様         | ログアウト          |  |  |
| 利用予約確認            |                |  |  |
| 団体名               | 大垣体連クラブ        |  |  |
| 百訂科並              | 2,260円         |  |  |
| No1 大ホール 北【1/3    | 面】             |  |  |
| No                | 1              |  |  |
| 利用日               | 2020/01/18     |  |  |
| 施設名称              | 大ホール 北【1/3面】   |  |  |
| 開始時間              | 09:00          |  |  |
| 終了時間              | 11:00          |  |  |
| 利用料金              | 750            |  |  |
| <b>減免率(</b> 部屋料金) | %              |  |  |
| 割増率(部屋料金)         | %              |  |  |
| 人数                |                |  |  |
| No2 大ホール 北【1/3    | 面]             |  |  |
| No                | 2 ①人数を入力してください |  |  |
| 利用日               | 2020/01/25     |  |  |
| 施設名称              | 大ホール北【1/3面】    |  |  |
| 開始時間              | 09:00          |  |  |
| 終了時間              | 13:00          |  |  |
| 利用料金              | 1,510          |  |  |
| 减免率 (部屋料金)        | %              |  |  |
| 割增率(部屋料金)         | %              |  |  |
| 人数                |                |  |  |

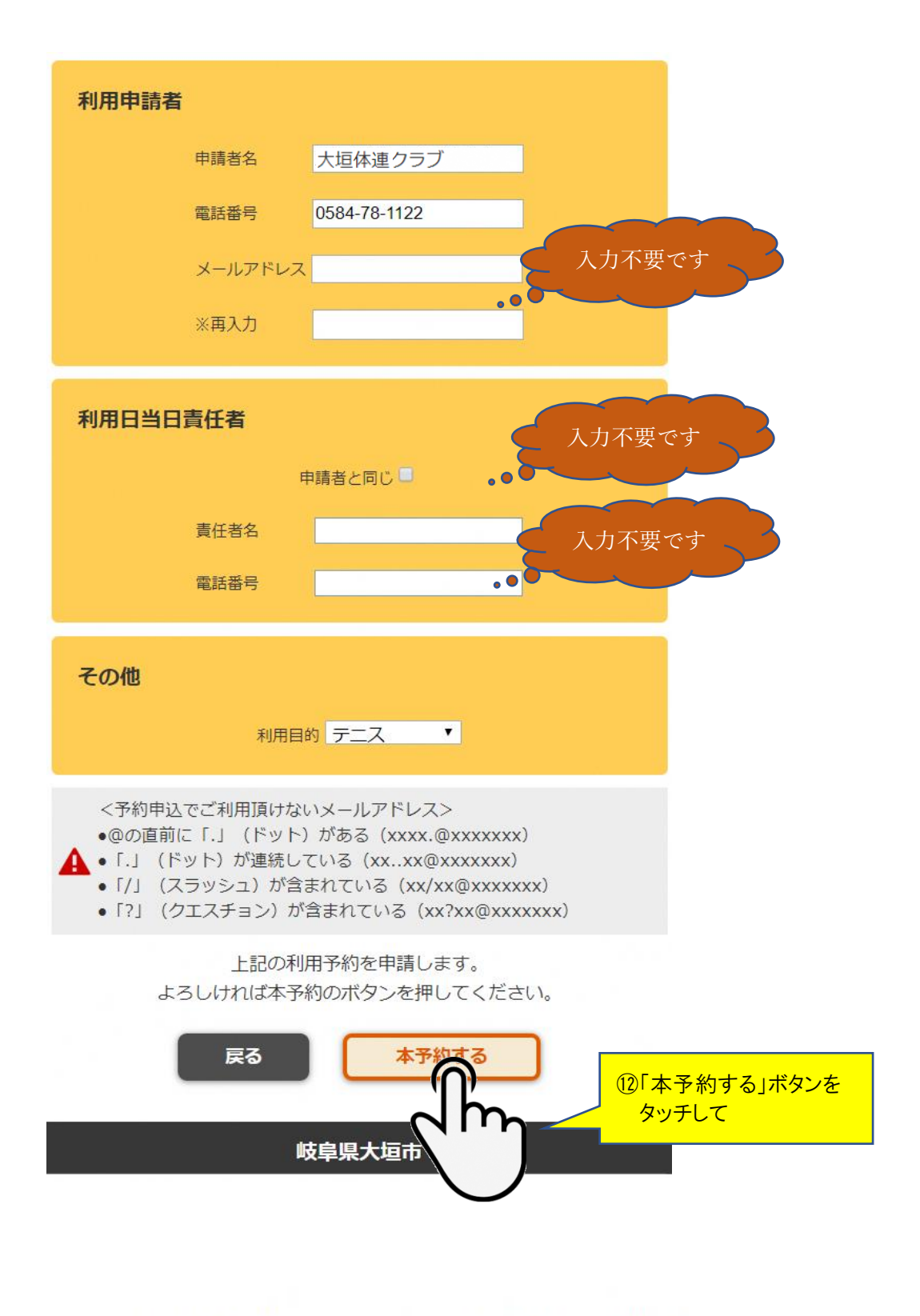

demo01-ogaki-city-yoyaku.azurewebsites.net の内容

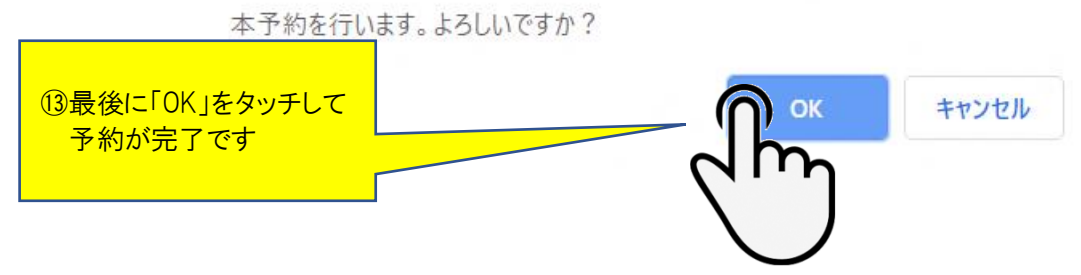